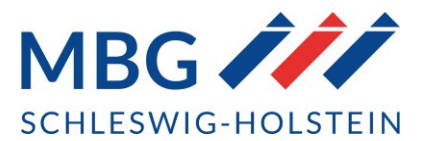

## VIDSigner – Kundenanleitung

## 1. Sie erhalten eine Mail von VIDSigner als Einladung.

| Loschen                      | Antworten                                                                                                    | Quicksteps                                                                         | verschieden                                                     | Marklerungen |
|------------------------------|----------------------------------------------------------------------------------------------------|------------------------------------------------------------------------------------|-----------------------------------------------------------------|--------------|
|                              | Di 21.11.2023 14:52<br>MBG Mittelständische Beteiligungsg<br>Wir haben Ihnen ein Dokument zur Unterschrift zu                     | esellschaft Schleswig-Ho<br>Igeschickt                                             | olstein mbH <sign@vi< td=""><td>dsigner.net&gt;</td></sign@vi<> | dsigner.net> |
| An kai.bertow@r              | nbg-sh.de                                                                                                    |                                                                                    |                                                                 |              |
| Wenn Proble<br>Klicken Sie h | me mit der Darstellungsweise dieser Nachricht bestehen, klicken<br>ier, um Bilder herunterzuladen. Um den Datenschutz zu erhöhen, | Sie hier, um sie im Webbrowser anzuzeige<br>hat Outlook den automatischen Download | n.<br>von Bildern in dieser Nachricht verhind                   | dert.        |

| Von: M                                                         |                                                                                                    |                                  |
|----------------------------------------------------------------|----------------------------------------------------------------------------------------------------|----------------------------------|
| Gesendet: Donnerstag, 27. Juli 2023 12:05                      |                                                                                                    |                                  |
| Betren: wir naben innen ein Dokument zur Unterschrift zugeschi | ickt                                                                                                    |                                  |
|                                                                | Filters Ne tignife/idigner.com zu firen Kentaken binzu, um sicherzeutellen, dus Sie E-Mails von VIDrigner ethalten und diese ni          | cht automatisch in den SPAM-Ordn |
|                                                                |                                                                                                    |                                  |
| *// VIDsigner                                                  |                                                                                                    |                                  |
|                                                                |                                                                                                    |                                  |
|                                                                |                                                                                                    |                                  |
|                                                                | ·//                                                                                                    |                                  |
|                                                                | VIDsigner                                                                                                    |                                  |
|                                                                |                                                                                                    |                                  |
|                                                                | Vielen Dank, dass Sie elektronisch unterzeichnen.                                                                                        |                                  |
|                                                                | MBG Mittelständische Beteiligungsgesellschaft Schleswig-Holstein mbH                                                                     |                                  |
|                                                                | hat Innen ein Dokument zur Prufung und Unterzeichnung via Villsigner<br>Remote gesendet.                                                 |                                  |
|                                                                | Sahr gaaleta Empflingarin, cahr gaaletar Empflingar, hitta untarcehraiban                                                                |                                  |
|                                                                | Sie das Dokument. Mit freundlichen Grüßen                                                                                                |                                  |
|                                                                | AUF DOKUMENT ZUGREIFEN                                                                                                    |                                  |
|                                                                | A Marcellin Barry Marchald an analysis of the Marcellin Street and Marcellin Street and Marcellin Street                                 |                                  |
|                                                                | Search Se tube walanda revenitatika enanzeli aweli, tuteti wa site, usoe na indoeli.                                                     |                                  |
|                                                                |                                                                                                    |                                  |
|                                                                |                                                                                                    |                                  |
|                                                                |                                                                                                    |                                  |
|                                                                | WARUM ERHALTE ICH DIESE E-MAIL?                                                                                                    |                                  |
|                                                                |                                                                                                    |                                  |
|                                                                |                                                                                                    |                                  |
|                                                                | Sie haben diese Benachrichtigung erhalten, weil MBG Mittelständische<br>Beteiligungsgesellschaft Schleswig-Holstein mbH ein Dokument zur |                                  |
|                                                                | Unterzeichnung an VIDsigner gesendet hat, das Ihre E-Mail-Adresse enthält.                                                               |                                  |
|                                                                |                                                                                                    |                                  |

## Das Dokument ist nur eine begrenzte Zeit verfügbar

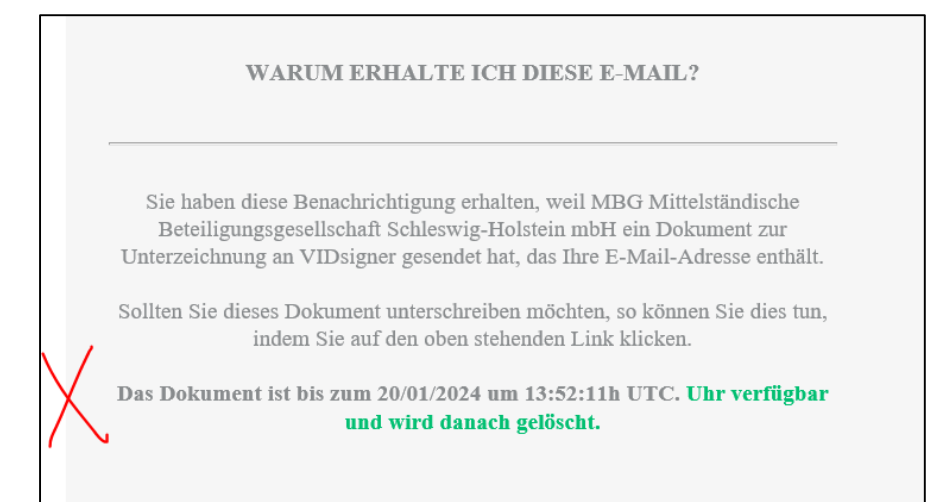

- 2. Sie klicken auf den Button "Auf Dokument zugreifen"
- 3. Es erscheint eine Seite, die Sie über das Verfahren informiert. Die Inhalte sich durch den Haken "verstanden" zu bestätigen. Über den Button "Start" initiieren Sie den Prozess.

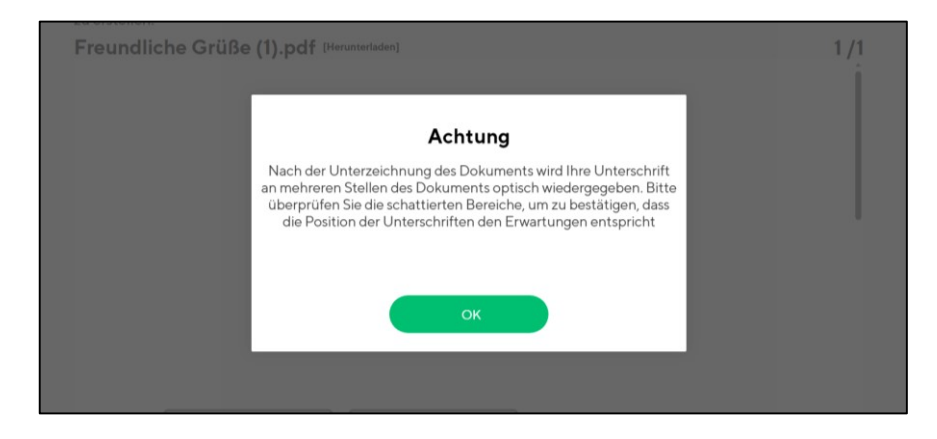

4. Das zu unterzeichnende Dokument wird Ihnen angezeigt mit den entsprechenden Unterschriftenfeldern.

Es besteht die Möglichkeit das Dokument herunterzuladen (rechts oben)

5. Um die Unterschriften zu leisten, gehen sie auf den Button "Unterzeichnen"

| Kai Bertow, Lesen Sie das folgende Dokument aufmerksam dur<br>zu erstellen.                  | ch und klicken Sie auf Unterzeichnen, um die Signatur |
|----------------------------------------------------------------------------------------------|-------------------------------------------------------|
| Freundliche Grüße (1). <mark>r</mark> df <sup>[Herunterladen]</sup>                          | 1/1                                                   |
| Freundliche Grüße<br>MBG Mittelständische Beteiligungsgesellschaft<br>Schleswig-Holstein mbH |                                                       |
|                                                                                              |                                                       |
| ⊗ ABLEHNEN                                                                                   |                                                       |

6. Sie werden aufgefordert für eine 2-Faktorauthentifizierung Ihre Handynummer anzugeben.

Ggf. haben wir ihre HandyNummer bereits vorliegen und diese für die 2-Faktor-Auth. im Workflow verankert.

| A BUN                                                                                                    |
|----------------------------------------------------------------------------------------------------|
| Carlos and Carlos and |
|                                                                                                    |
|                                                                                                    |

7. Sie erhalten per SMS einen Signaturcode, diesen fügen Sie ein.

| Signatur-Code                                                                                                    | Contraction of the local division of the local division of the loc |
|----------------------------------------------------------------------------------------------------|----------------------------------------------------------------------------------------------------|
| Um das Dokument zu unterschreiben, geben Sie bitte Ihre<br>Mobiltelefonnummer und dann den per SMS gesendeten<br>Code ein                |                                                                                                    |
| Bsp.: +49600600600 SENDEN                                                                                                    |                                                                                                    |
| Sie werden in Kürze eine SMS erhalten. Die Zustellzeit dauert im<br>Normalfall weniger als eine Minute. Sollten Sie keinen Code erhalten |                                                                                                    |
| haben, fordern Sie bitte einen neuen an.                                                                                                 |                                                                                                    |
| Signatur-Code                                                                                                    |                                                                                                    |
|                                                                                                    |                                                                                                    |
|                                                                                                    |                                                                                                    |
|                                                                                                    |                                                                                                    |
|                                                                                                    |                                                                                                    |

8. Es erscheint das Unterschriftenfeld zur Unterzeichnung Sie können ggf. die Signatur erneut vollziehen mithilfe des Buttons "Signatur löschen". Sollten Sie den Vorgang am PC bearbeitet haben und Ihnen nun kein Touchfeld zur Verfügung stehen, können Sie mit Ihrem Smartphone /Tablett den QR-Code scannen und die Unterzeichnung auf Ihrem mobilen Endgerät vornehmen.

| Unterschreiben Sie von<br>Ihrem mobilen Gerät aus                                                                                       | Dokument unterzeichnen                                       |
|----------------------------------------------------------------------------------------------------|--------------------------------------------------------------|
| OR-Code scannen                                                                                                    | Unterzeichnen Sie im Feld und klicken Sie auf "Abschließen". |
| mobilen Gerät aus<br>unterschreiben.<br>Sie können ihn mit der<br>Kamera Ihres Telefons<br>oder mit einer QR-Code-<br>Lese-App scannen. | Möchten Sie die<br>Signatur<br>wiederholen?                  |

9. Folgendes Hinweisfeld zeigt Ihnen den erfolgreichen Abschluss des Signaturprozesses an

| × |                                               |
|---|-----------------------------------------------|
|   | Signatur erstellt!                            |
|   | Das Dokument wurde erfolgreich unterzeichnet. |
|   | ок                                            |
|   |                                               |
|   |                                               |

Nach erfolgreicher Signatur erhalten Sie das Dokument per Email.

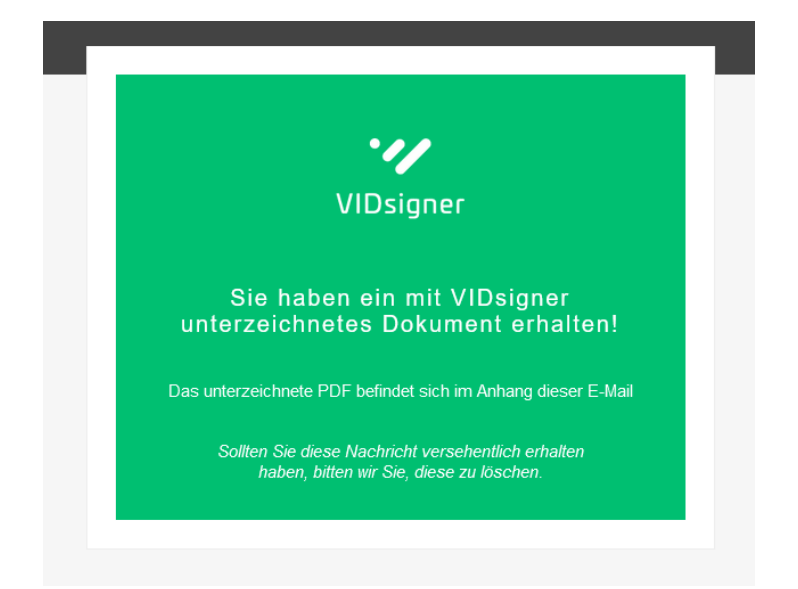

Ggf. sind noch weitere Unterschriften notwendig, sodass sich das Dokument in einem laufenden Workflow befindet.

## 10. Unsere Kundenbetreuung wird Ihnen das **vollständig unterzeichnete** Vertragsexemplar zusenden.

Haben Sie weitere technische Fragen zu der Umsetzung, dann wenden Sie sich gern an:

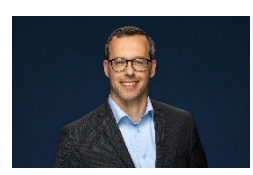

**Kai Bertow** Tel. +49 431- 66 701 - 3587 kai.bertow@mbg-sh.de

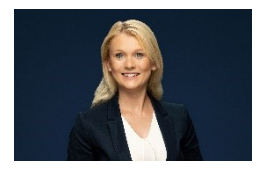

Christin von den Driesch Tel. +49 431 66701-3589 christin.vondenDriesch@mbg-sh.de